## JDS

## NOMBRE DEL ESTUDIANTE: OSEAIR RAMOS CASTELLANOS

NOMBRE DEL PROFESOR: ANDRES ALEJANDRO REYES MOLINA LICENCIATURA: PSICOLOGIA

> MATERIA: COMPUTACION NOMBRE DEL TRABAJO: CUADRO PSIPNOTICO

> > SEMESTRE: 1 GRUPO: "A"

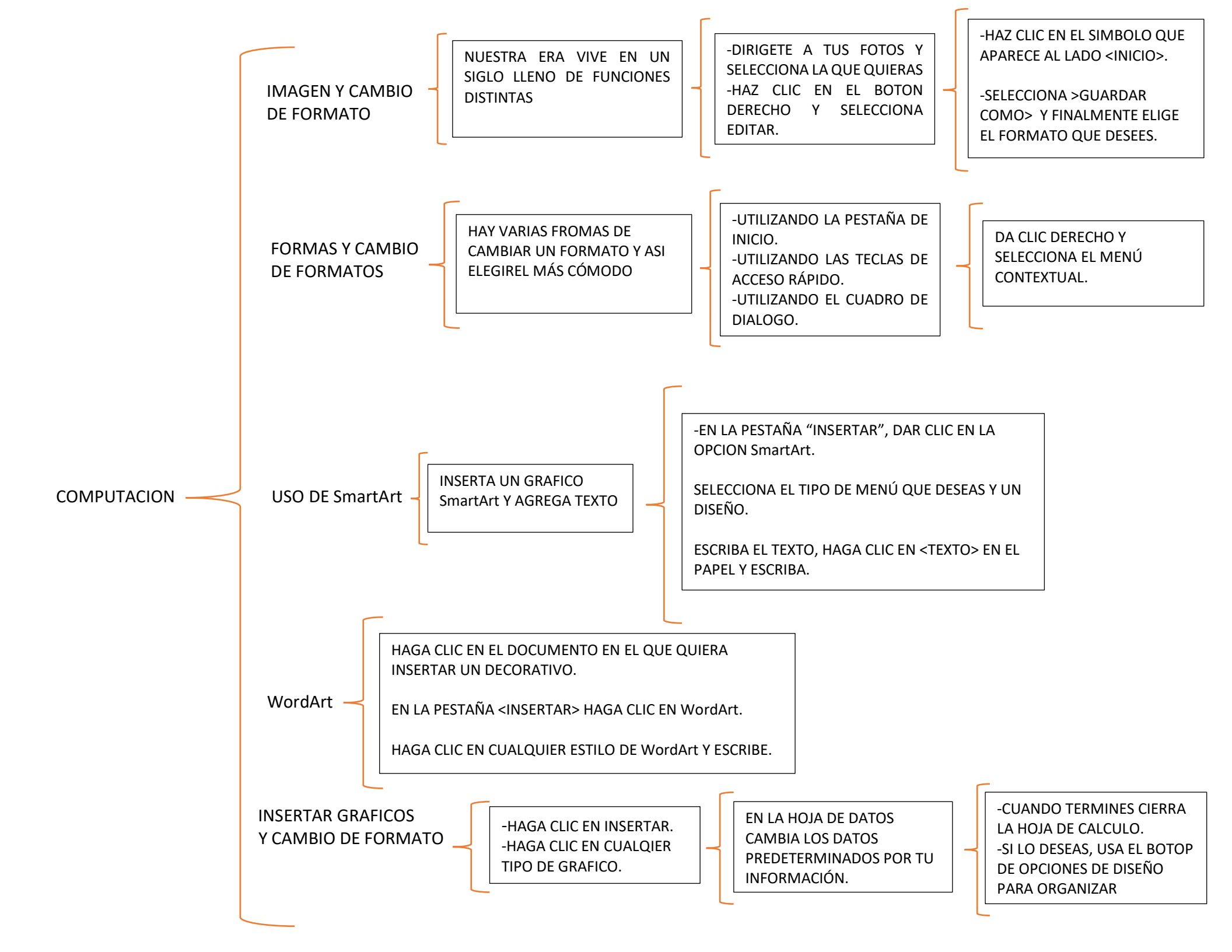